# 均一帳號綁定 openid 步驟 2018.1.7

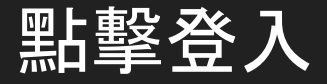

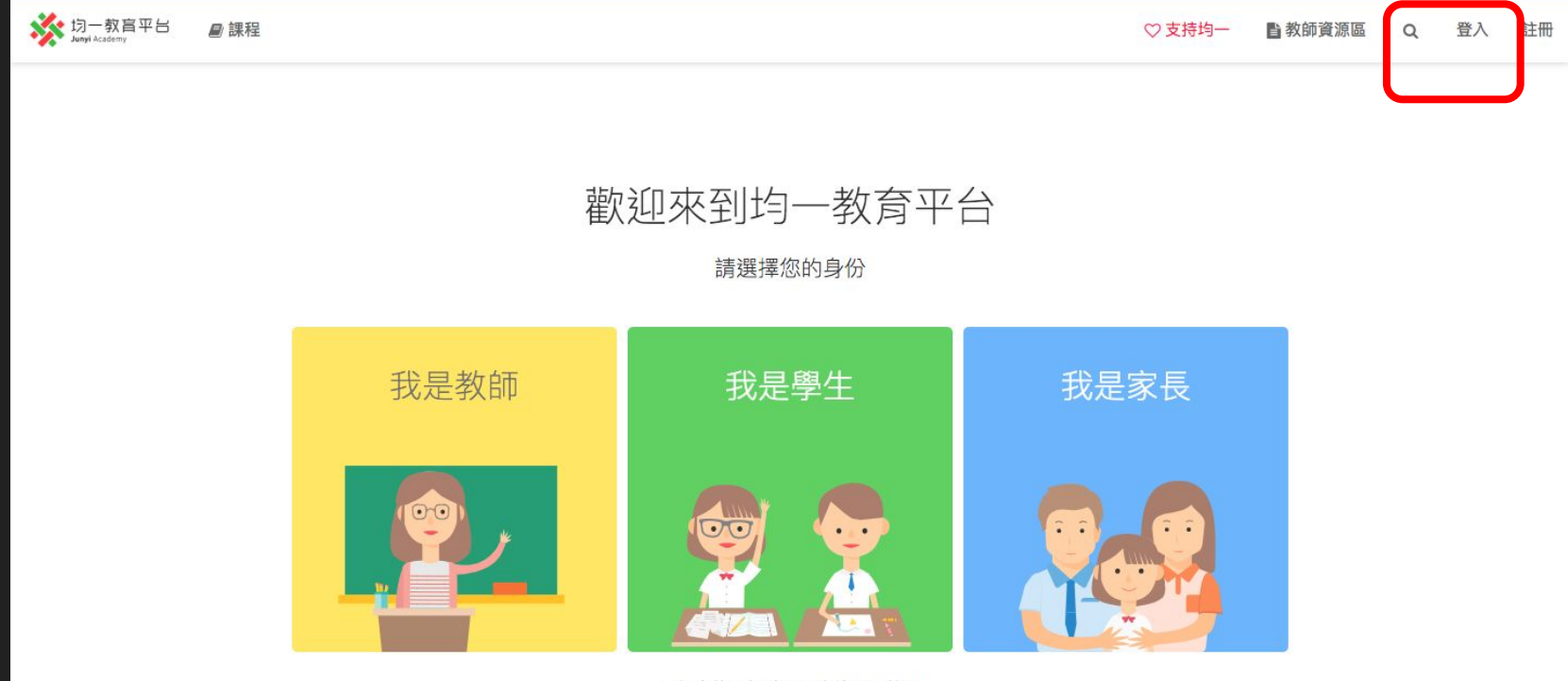

已經有均一帳號了?直接登入使用

### 如果你的常用帳號是OpenID 登入, 那請不要往下執行 登入自己最常用的帳號

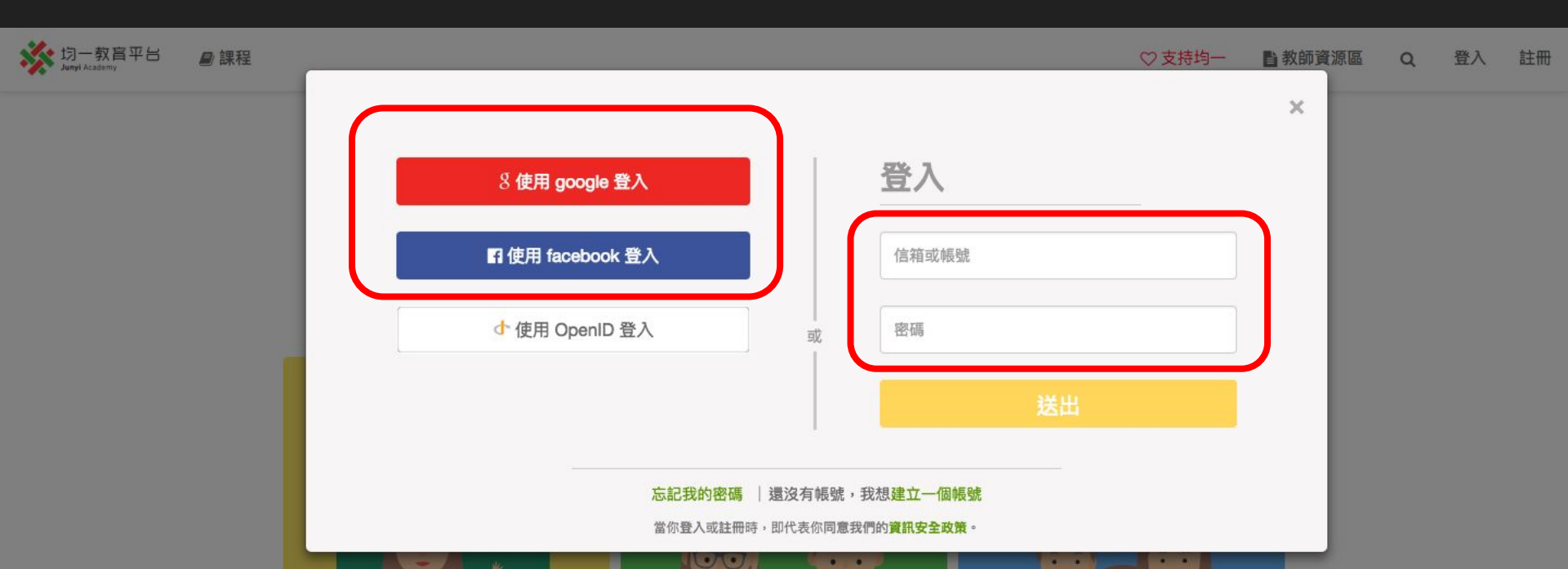

#### 點擊帳號,確認能量點數、精熟,確定是自己的帳號

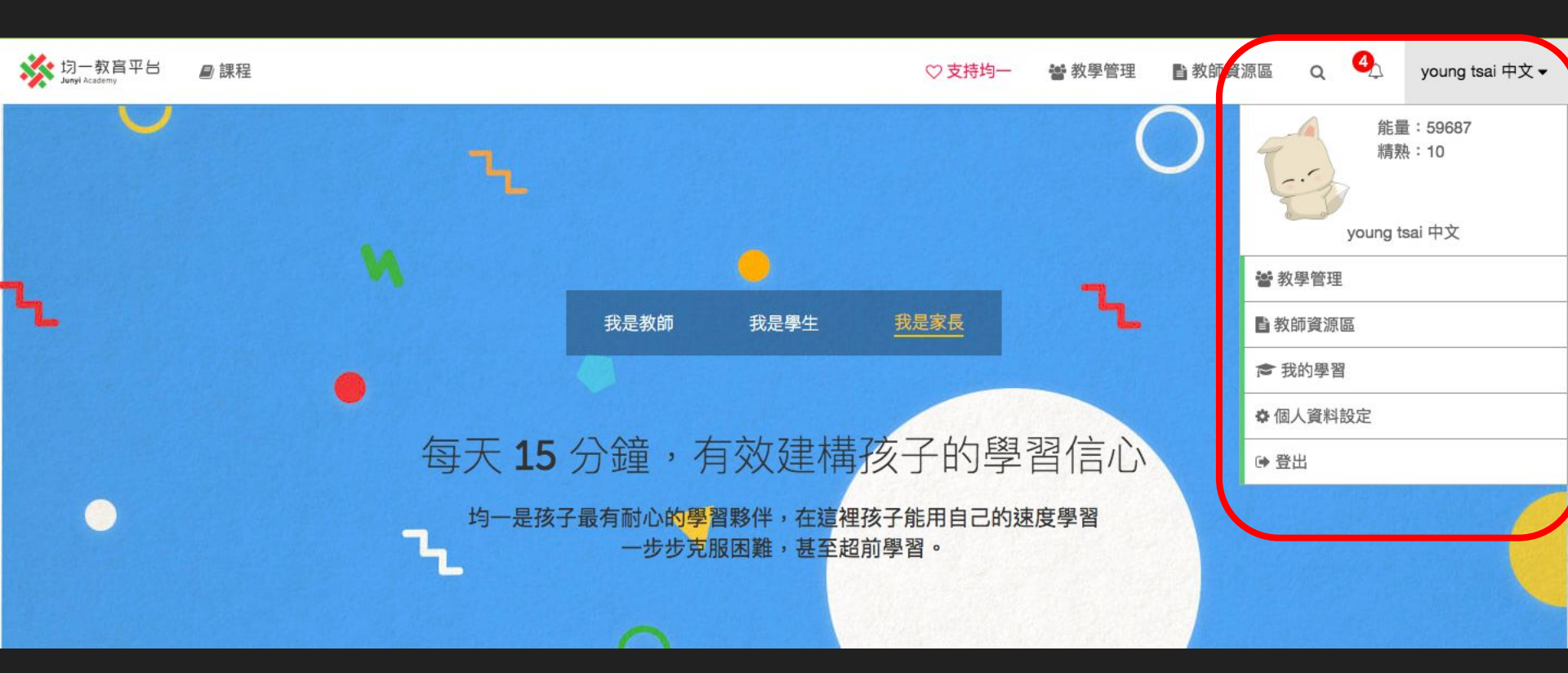

# 點擊「個人資料設定」

| 教師這 | 資源區 q 🌖 young tsai 中文 🗸            |  |  |
|-----|------------------------------------|--|--|
|     | 能量:59687<br>精熟:10<br>young tsai 中文 |  |  |
|     | <b>警</b> 教學管理                      |  |  |
|     | ■教師資源區                             |  |  |
|     | ★ 我的學習                             |  |  |
|     | ✿ 個人資料設定                           |  |  |
|     | ☞ 登出                               |  |  |
|     |                                    |  |  |

### 滑到最底下的「登入方式」, 點擊「連結其他openID」

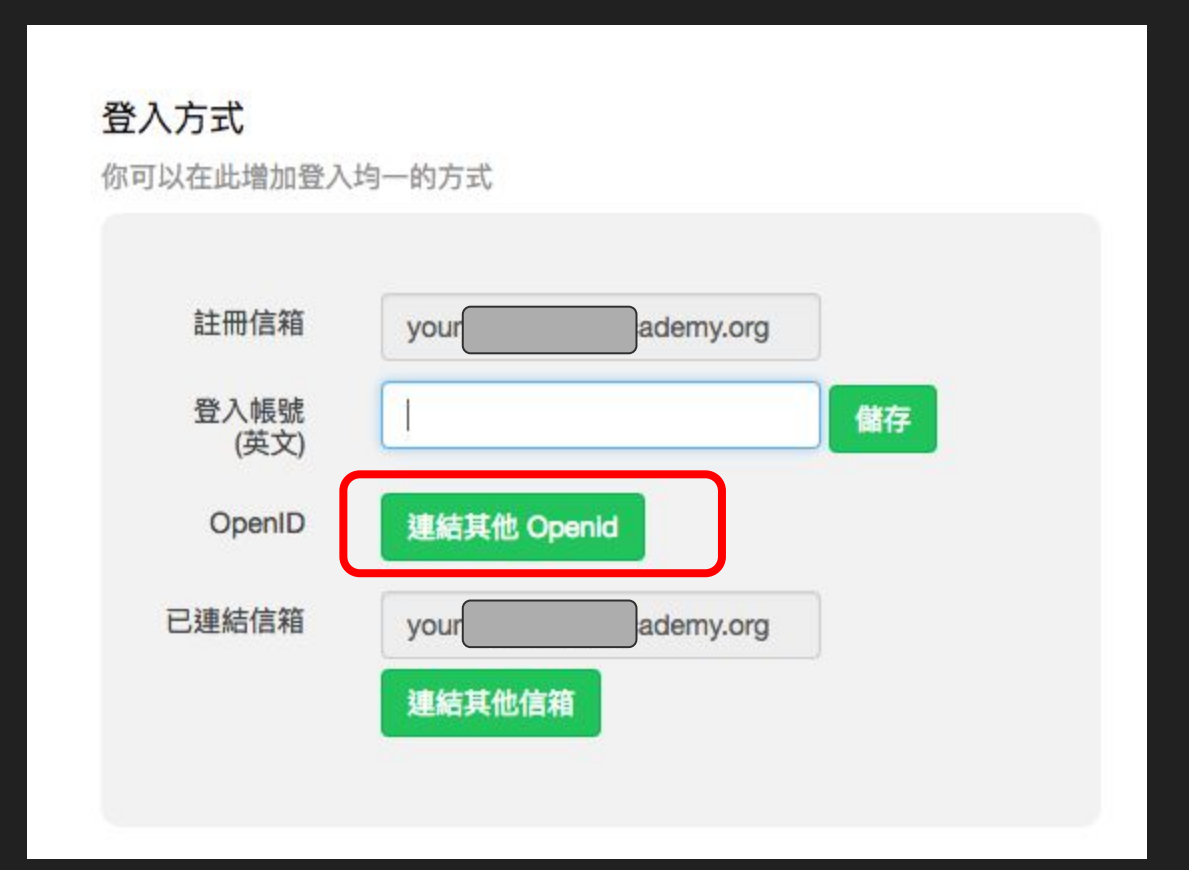

# 請一定要確認你的 OpenID 不是常用帳號 一但綁定,就會被移除 確定後,點擊「我要繼續連結」

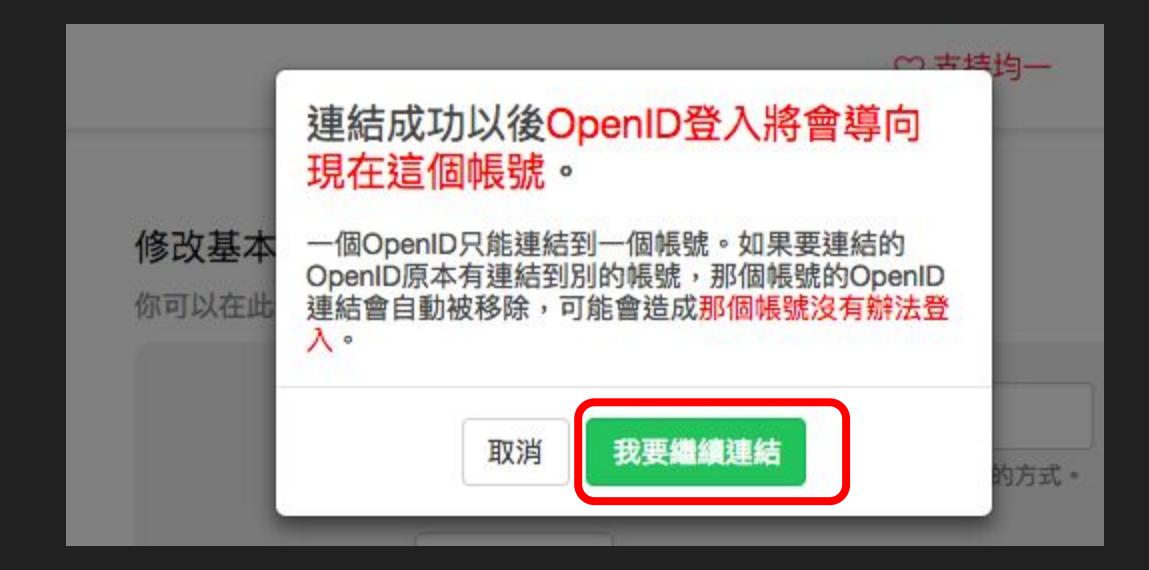

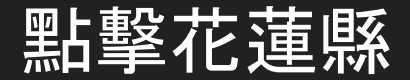

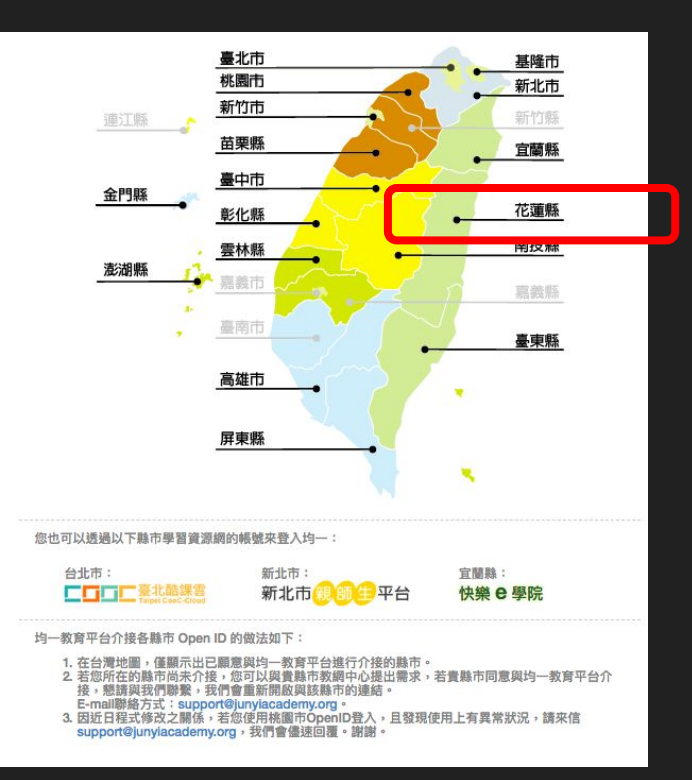

#### 輸入帳密,後會跳轉回均一,即完成綁定

| HLC<br>OpenID2 | 花蓮縣政府教育處<br>電話: (03)-8462860#507<br>地址: (97071)花蓮市達固湖灣大路1號                   | 花蓮縣政府教育處   聯絡我們<br>OpenID2可連接網始列表   OpenID Q&A |
|----------------|------------------------------------------------------------------------------|------------------------------------------------|
|                | 您好,您正要前往的網站是:<br>https://auth.junyiacademy.org<br>請輸入您的帳號: http://<br>請輸入密碼: | .openid2.hlc.edu.tw                            |
|                | 歡迎使用花蓮縣政府教育處OPENID服務                                                         | BA                                             |

# 確認OpenID 欄位已經綁定 花蓮openid

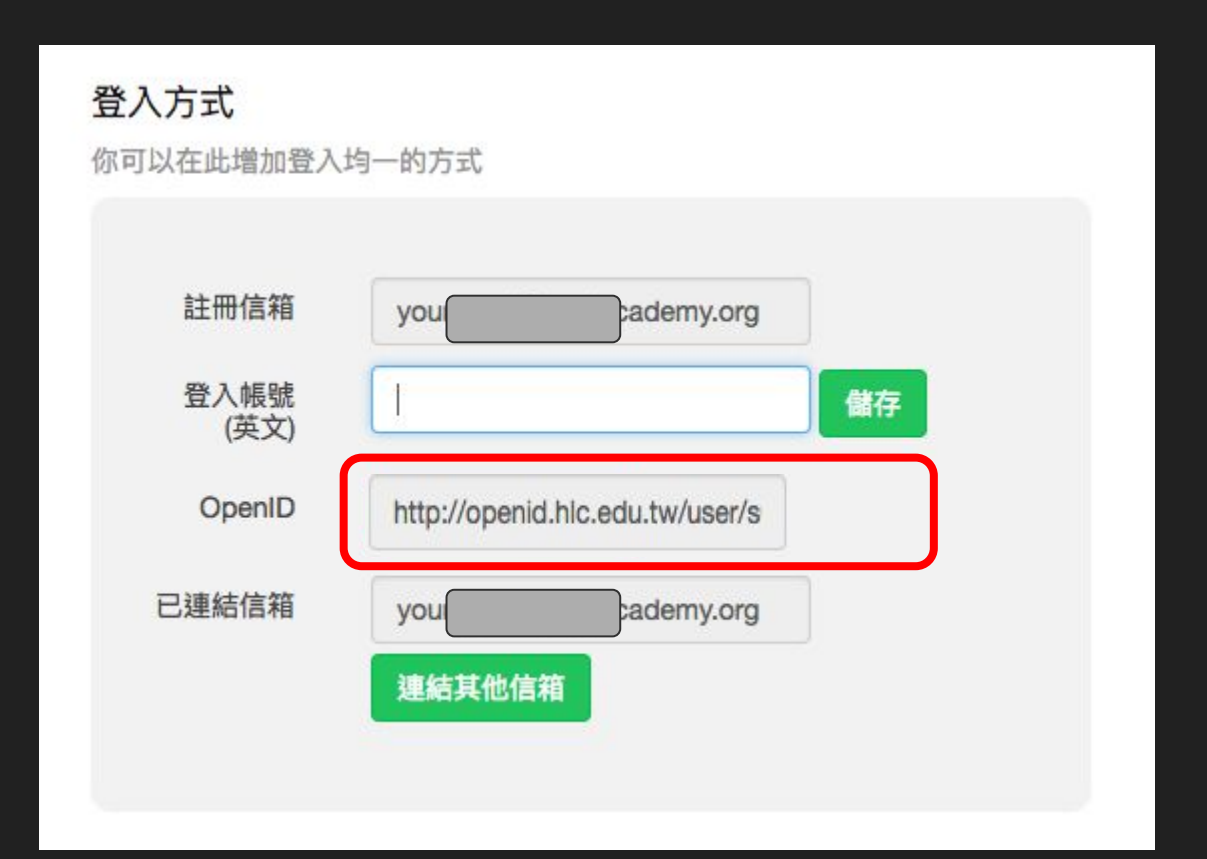